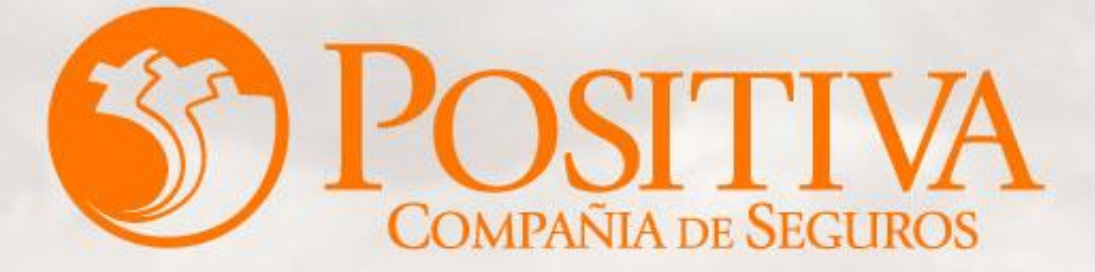

Código: MIS-4-1-3-FR07 VERSIÓN 0

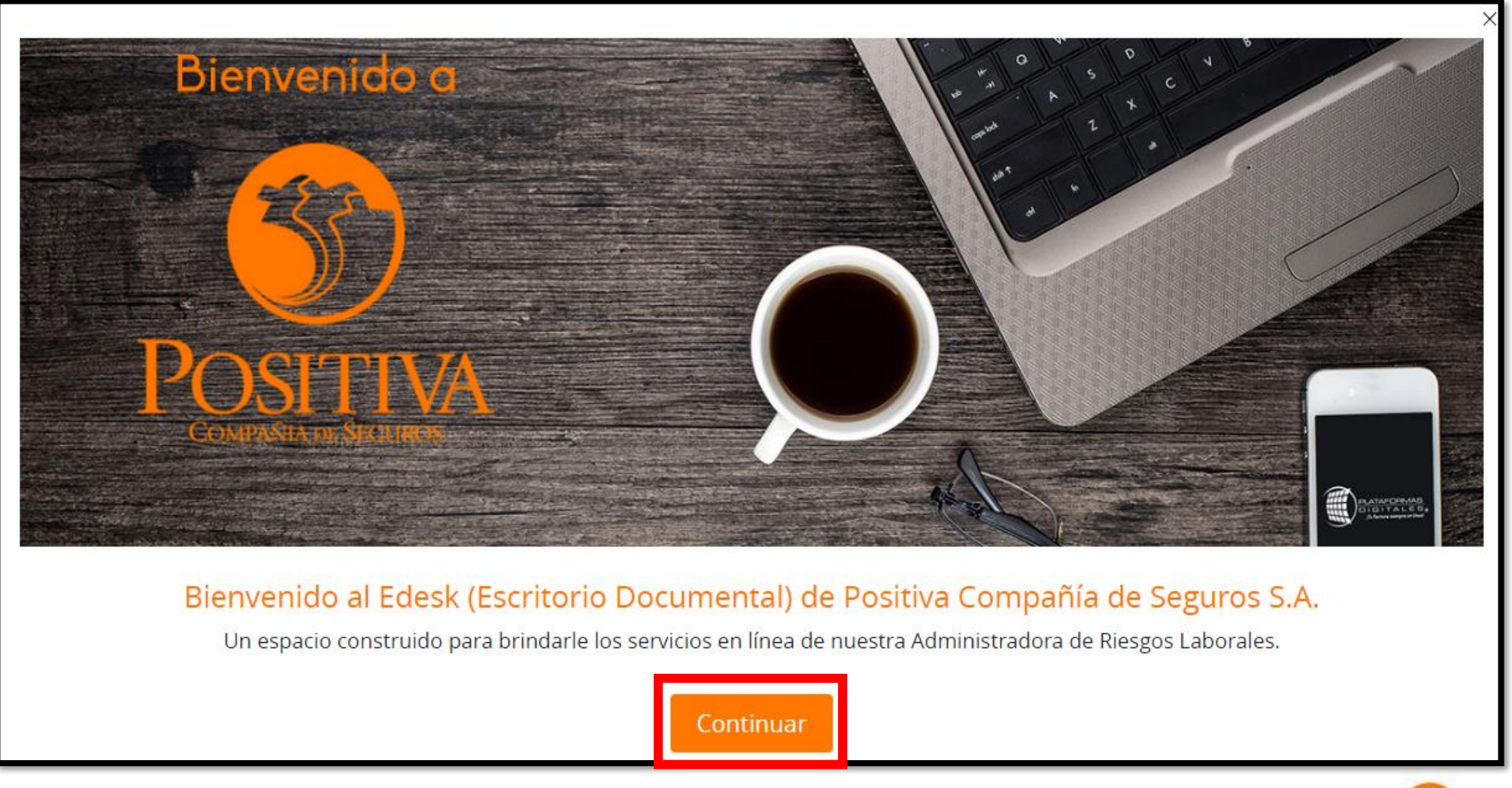

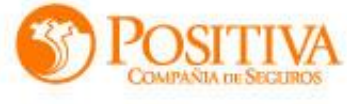

#### BIENVENIDO AL PORTAL INTEGRADO DE TRÁMITES DE POSITIVA ARL

Aquí usted podrá gestionar todos los temas ante nuestra ARL como empleador o trabajador independiente, para ello tenga en cuenta lo siguiente:

- Si no ha realizado el proceso de registro como empleador o trabajador independiente debe hacerlo por la opción **Registrarse**, si ya realizó el proceso de registro puede ingresar con el usuario y contraseña asignado.
- 🕑 Recuerde que el usuario de ingreso corresponde al número del documento de identidad.
- Si olvidó su contraseña, podrá recuperarla ingresando el número de documento del usuario y seleccionando la opción ¿olvidó su contraseña?, el sistema le indicará el procedimiento a seguir para restaurarla.
- Si presenta dificultades con nuestro portal transaccional, puede utilizar la opción **Soporte en Línea**, en donde lo guiaremos en el proceso.

#### EN POSITIVA LO BUENO DEBE SER PARA TODOS

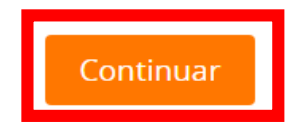

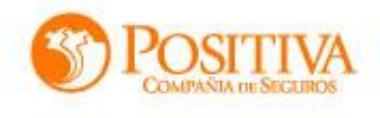

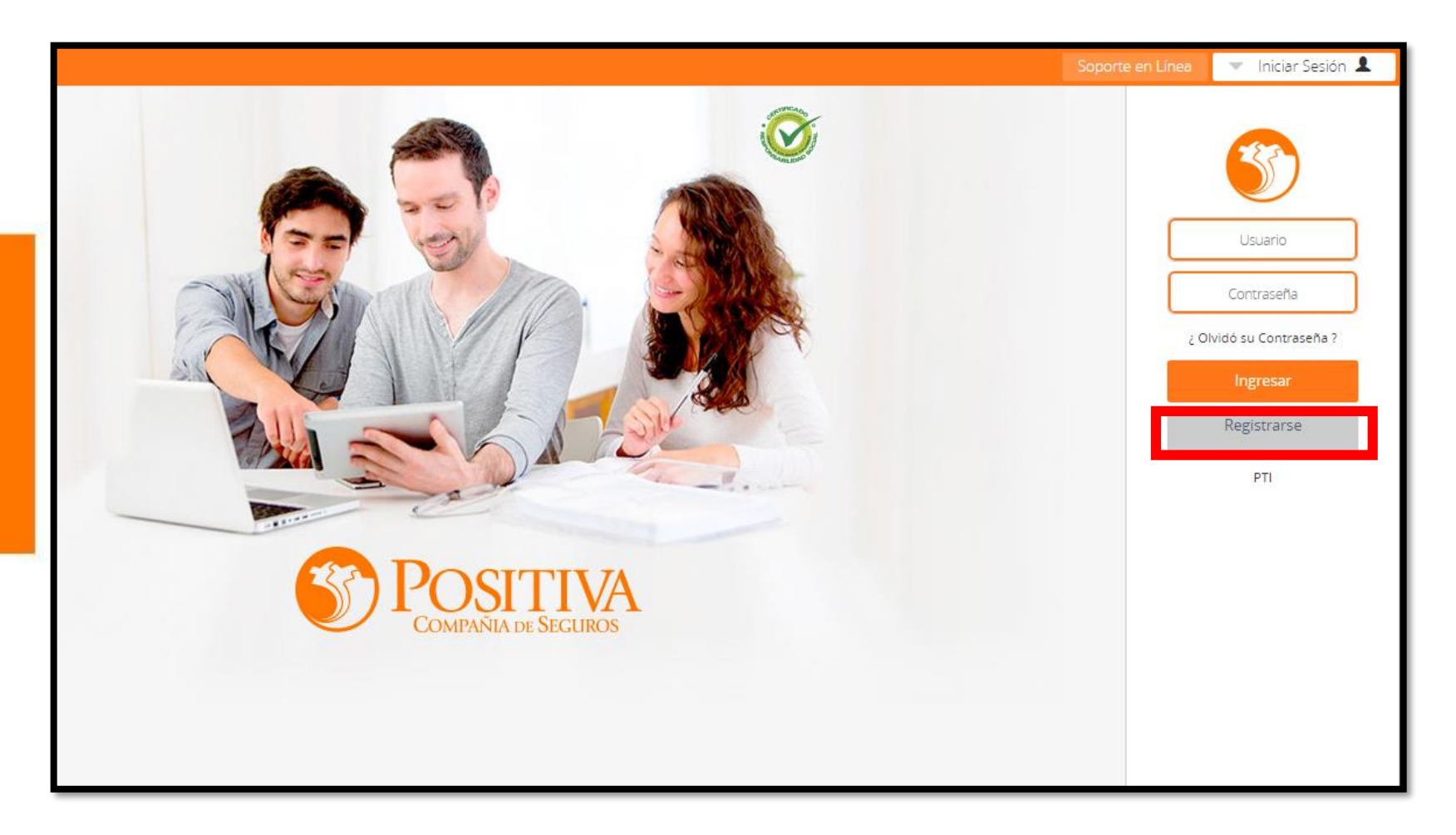

Si ya realizo el proceso de registro, ingrese con el usuario y contraseña asignado, de lo contrario debe realizar el proceso de registro, seleccionando la opción registrarse y respondiendo las preguntas allí indicadas.

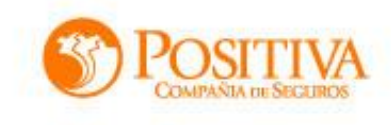

Seleccione la opción de independientes

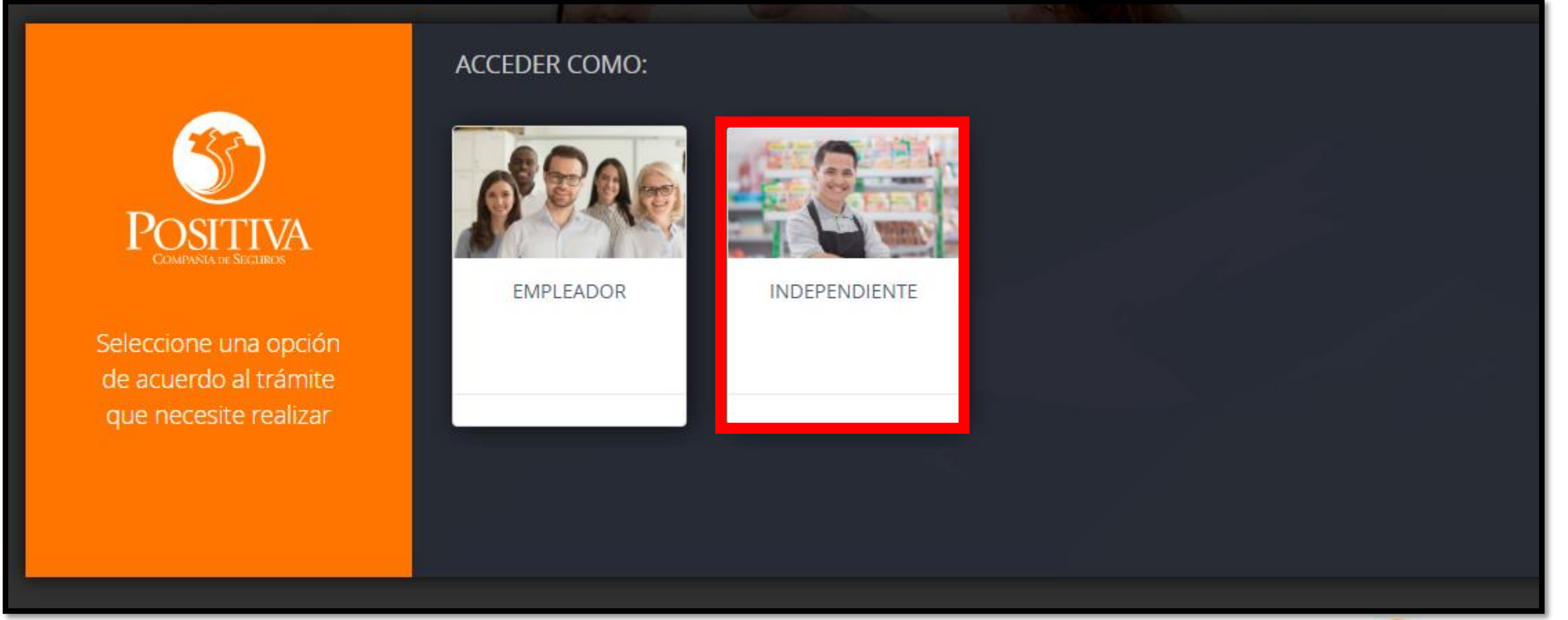

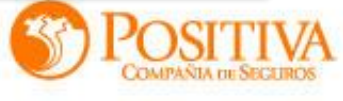

#### Opciones para trabajador independiente

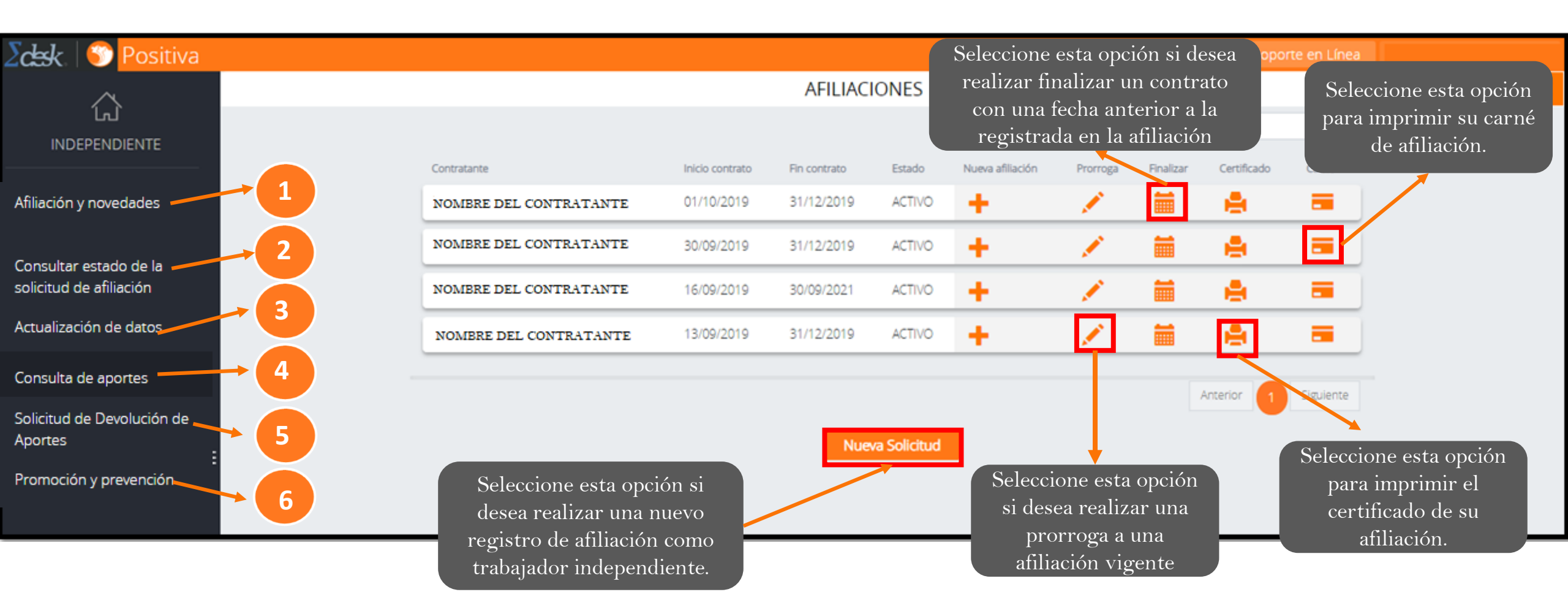

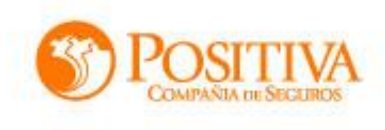

### **1** AFILIACIÓN Y NOVEDADES

• Contratante, inicio contrato, fin contrato y estado:

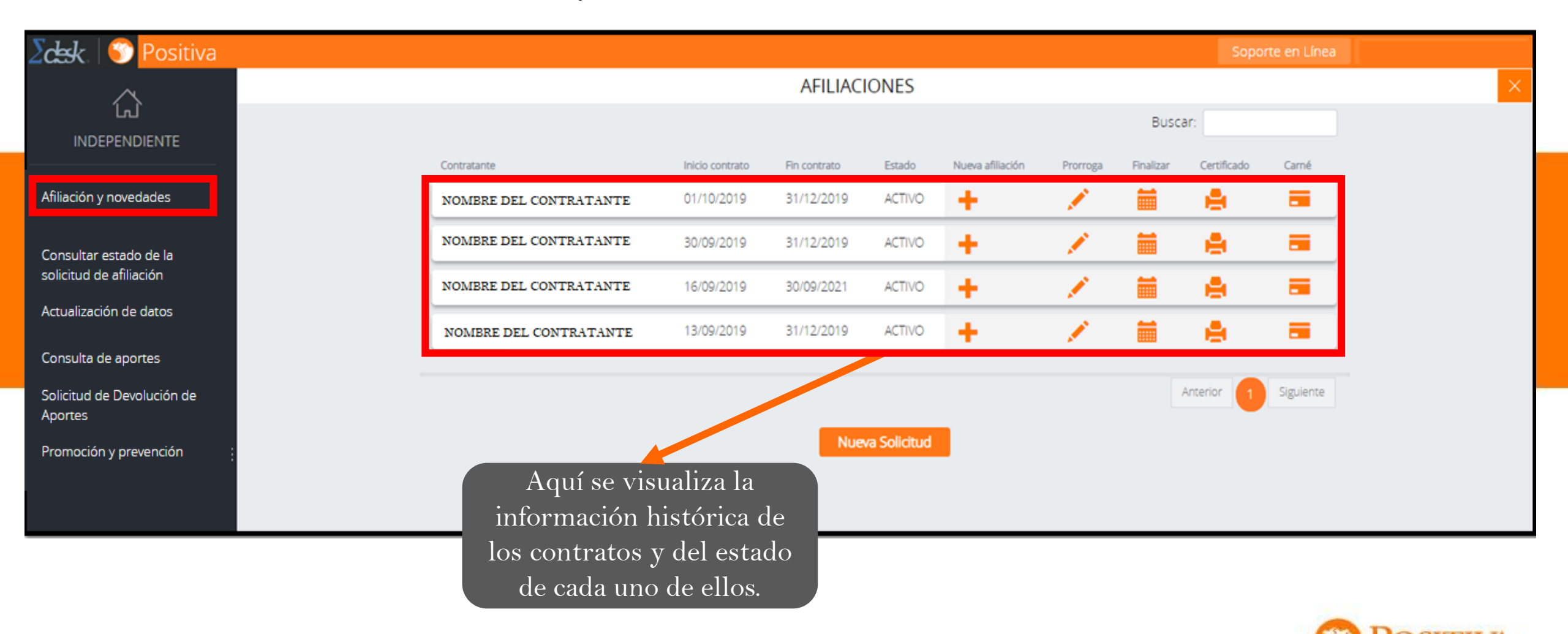

## **1.1 AFILIACIÓN Y NOVEDADES**

• Nueva Afiliación

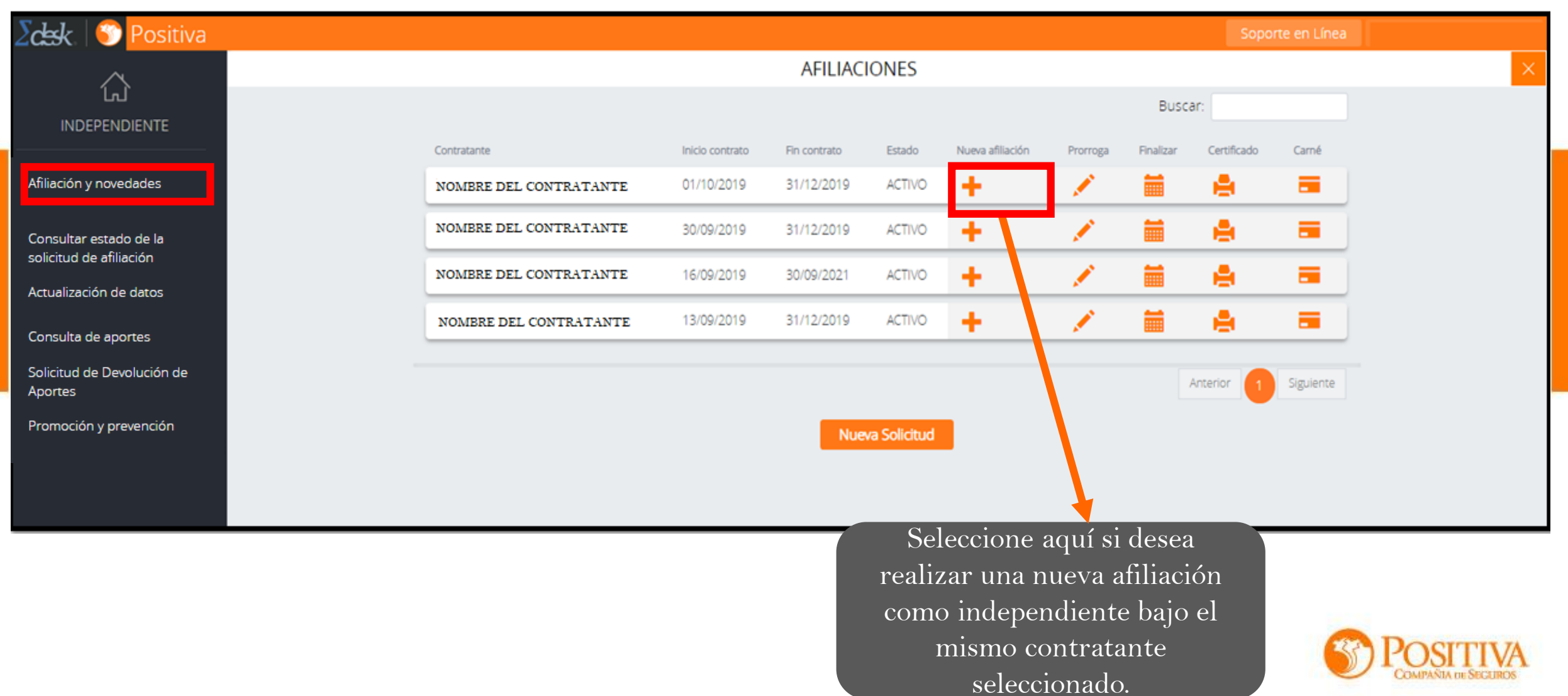

## **1.2 AFILIACIÓN Y NOVEDADES**

• Prorroga

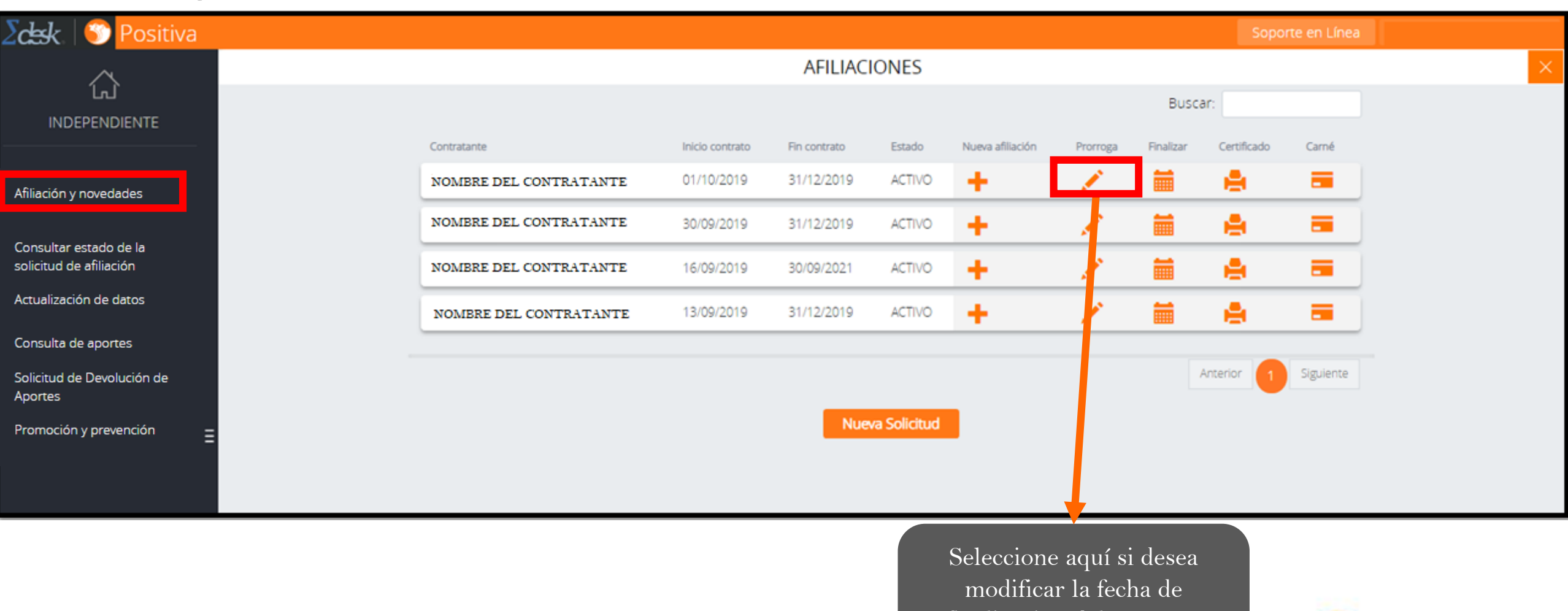

finalización del contrato seleccionado

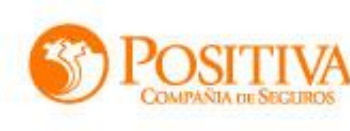

## **1.3 AFILIACIÓN Y NOVEDADES**

#### • Finalizar

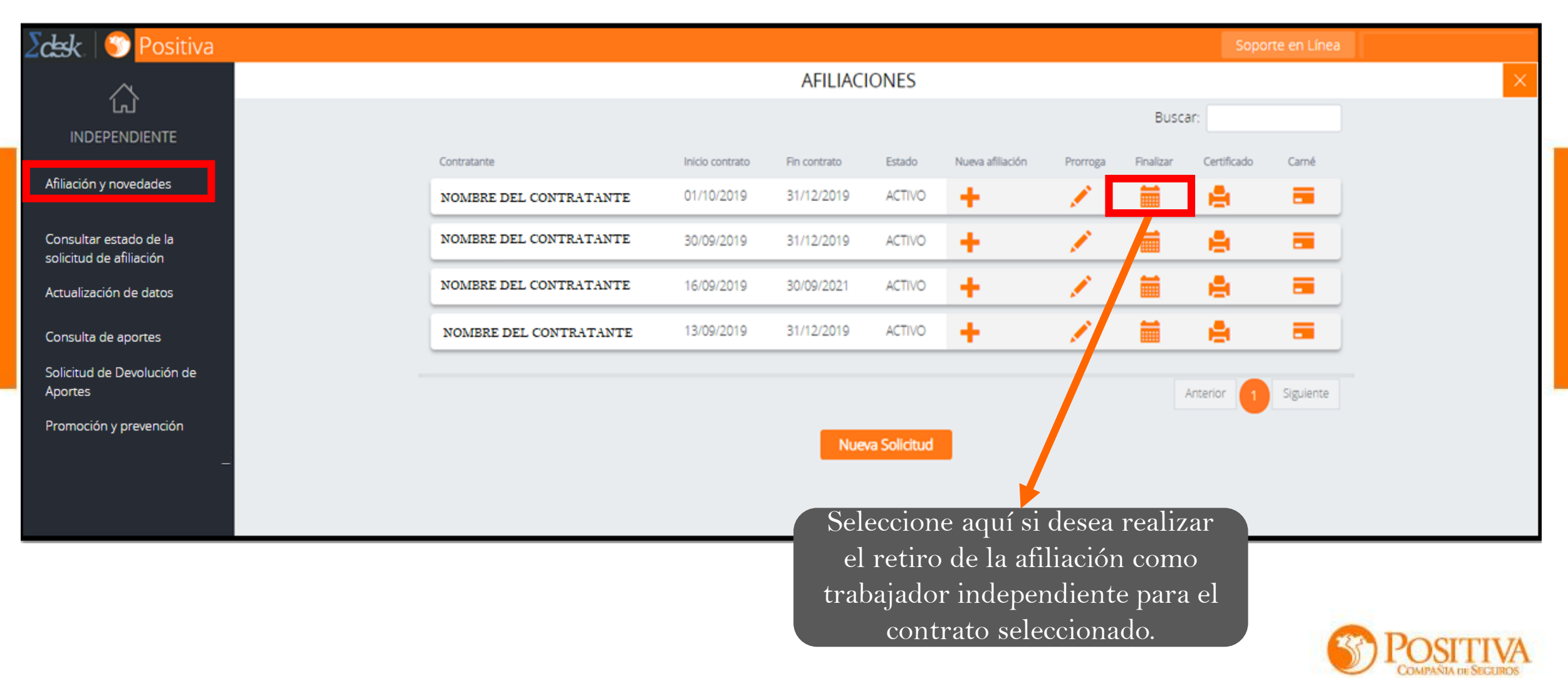

## **1.4**AFILIACIÓN Y NOVEDADES

#### • Certificado

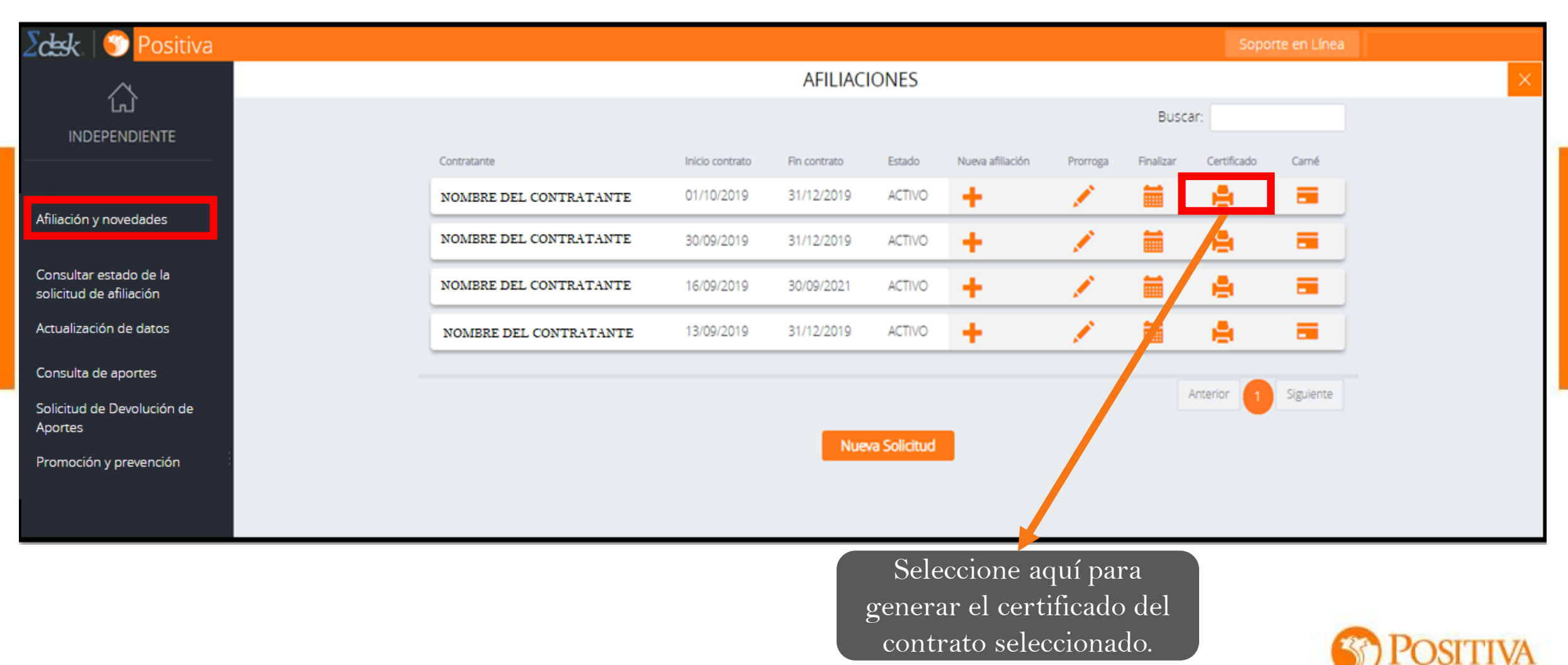

## **1.5** AFILIACIÓN Y NOVEDADES

#### • Carné

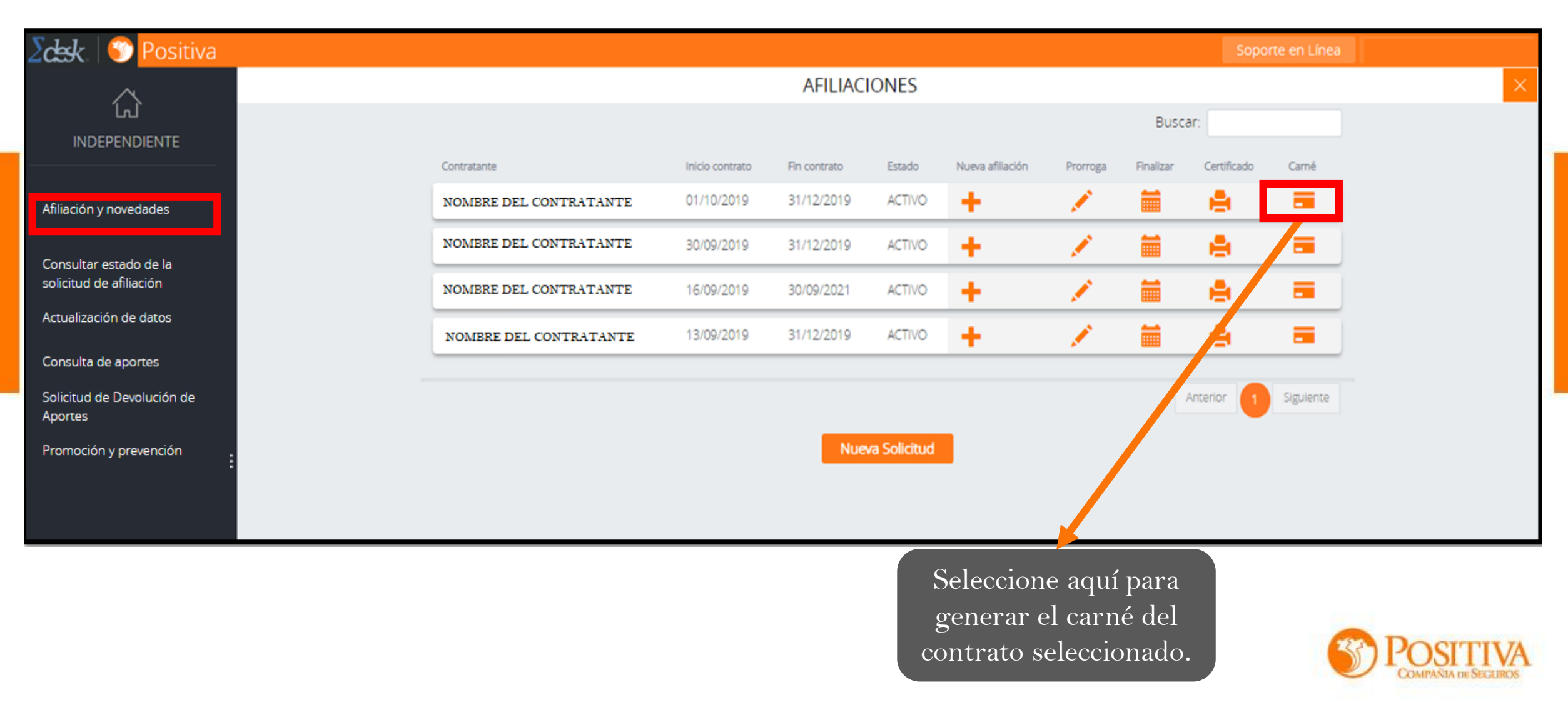

## **1.6** AFILIACIÓN Y NOVEDADES

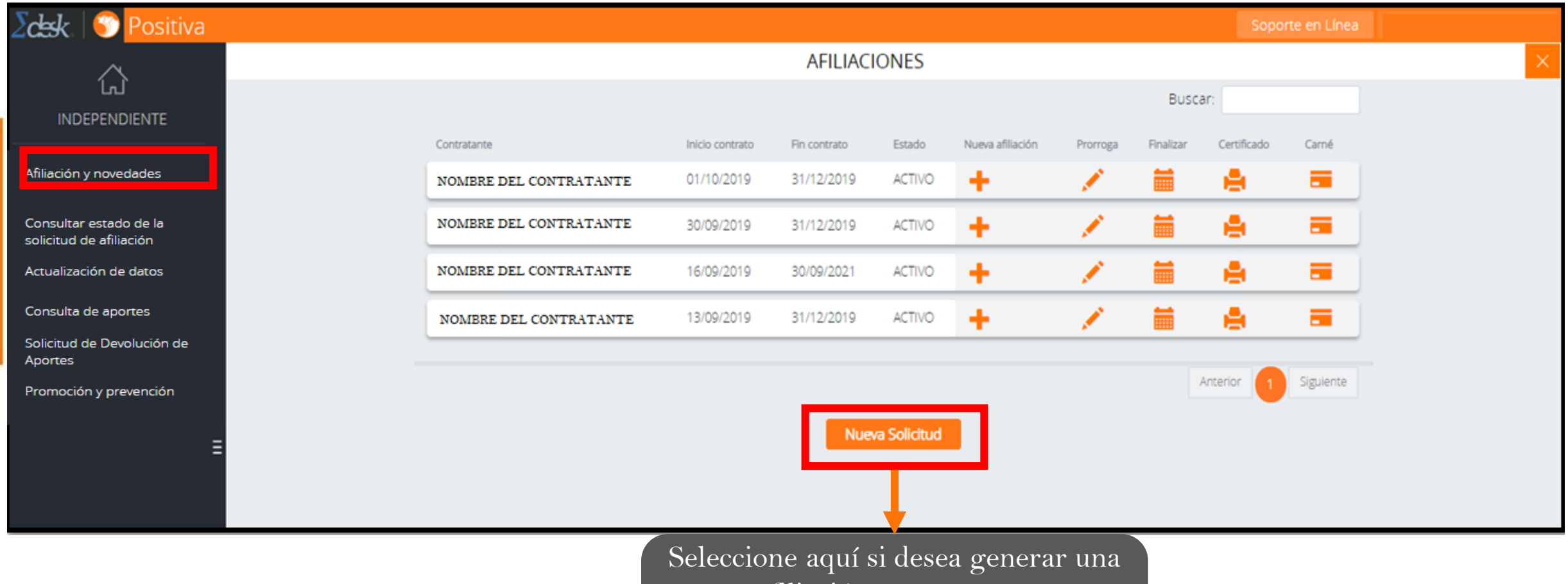

nueva afiliación con un contratante diferente a los anteriores o nunca ha tenido vínculo como independiente.

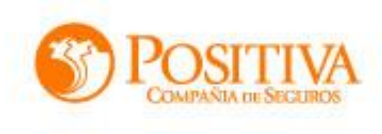

## AFILIACIÓN Y NOVEDADES

#### Seleccione el tipo de afiliación a realizar:

| SOLICITUD DE AFILIACIÓN DEL TRABAJAD                                                                                                    | OR INDEPENDIENTE        | Ayuda Limpiar X | Independiente con<br>Contrato de Prestación |
|----------------------------------------------------------------------------------------------------|-------------------------|-----------------|---------------------------------------------|
|                                                                                                    |                         |                 | de Servicios                                |
| Estimado Trabajador Indepe                                                                                                    | ndiente,                |                 | Independiente sin contrato                  |
| Reciba un cordial saludo de <b>POSITIVA COMPAÑÍA DE SEGUROS,</b><br>para realizar la afiliación a nuestra ARL, debe diligenciar los datos solicitados en el siguiente formulario de SOLICITUD DE AFILIACIÓN TRABAJADOR INDEPENDIENTE.<br>Si presenta inconvenientes durante el diligenciamiento del formulario, en la parte superior derecha encontrará el botón de ayuda o puede solicitar asesoría en la<br>opción SOPORTE EN LÍNEA.<br>Si se encontraba en el proceso de adjuntar soportes para su afiliación y la sesión fue cerrada por el sistema, en la parte izquierda encontrara el <mark>menú</mark> con la opción |                         |                 | (Voluntario)                                |
| Consultar estado de la solicitud para poder c                                                                                                    | onunuar con el proceso. |                 |                                             |
| Fecha de Diligenciamiento (aaaa/mm/dd)         02/12/2019                                                                                                    | 0                       | 3               | Taxista                                     |
| Trámite • Tipo de Vi<br>0 - Afiliación •                                                                                                    | inculación 🛛 🔶 🔸        |                 |                                             |
| 1 - 5<br>SIGUIENTE                                                                                                    |                         | 4               | Concejal o Edil                             |

Una vez seleccionado el tipo de vinculación, debe diligenciar todos los campos solicitados en el formulario y finalice el proceso de afiliación.

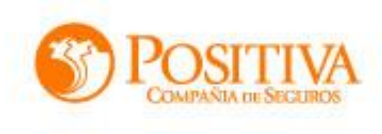

#### **2** CONSULTAR ESTADO DE LA SOLICITUD DE AFILIACION

En este módulo pueden verificar en que estado se encuentra su proceso de afiliación y le permitirá cargar todos los documentos.

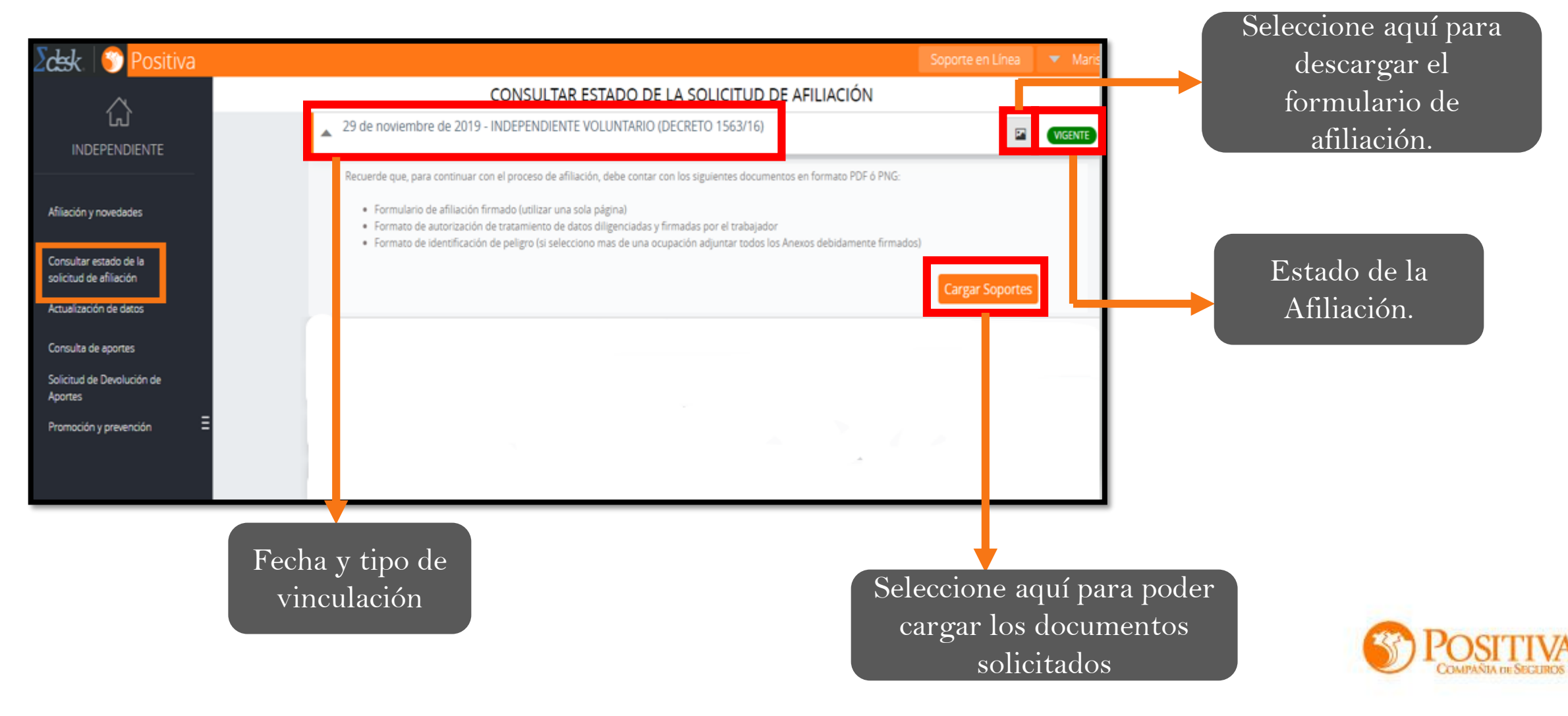

# **3** ACTUALIZACION DE DATOS

En esta opción podrá modificar los datos básicos del trabajador, excepto el correo electrónico, una vez los modifique debe seleccionar la opción guardar.

| $\land$                               | NOVEDADES TRABAJADOR INDEPENDIENTE |                      |                      |         |
|---------------------------------------|------------------------------------|----------------------|----------------------|---------|
| Afiliación v novedades                | Datos Básico Del Trabajador        |                      |                      | Guardar |
|                                       | Primer Nombre                      | Segundo Nombre       | Primer Apellido      |         |
| solicitud de afiliación               | XXXXXXXXXX                         | XXXXXXXXX            | XXXXXXXXXX           |         |
| Actualización de datos                | Segundo Apellido                   | Género               | Fecha de Nacimiento  |         |
| Consulta de aportes                   |                                    | Masculino            | ▼ XXXXXXXXXXX        |         |
| Solicitud de Devolución de<br>Aportes | Departamento de Residencia         | Ciudad De Residencia | Dirección residencia |         |
| Promoción y prevención                | ANTIOQUIA                          | ¥                    | XXXXXXXXXXXXX        |         |
| Fromocion y prevencion                | Teléfono Residencia                | Correo Electrónico   | EPS                  |         |
|                                       | XXXXXXXXXX                         | XXXXXXXXXX           | COOMEVA E.P.S. S.A.  | •       |
|                                       | AFP                                |                      |                      |         |
| Ξ                                     | PORVENIR                           | •                    |                      |         |
|                                       | L'Iltimas Novedades Pegistradas Pa | ara El Trabajador    |                      |         |
|                                       |                                    |                      |                      |         |
|                                       |                                    |                      |                      |         |

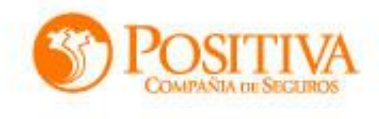

#### Consulta de aportes 3

En esta opción podrá visualizar en determinados rangos de tiempos los aportes realizados.

fechas inicio y final que desea APORTES consultar. Seleccione fecha inicial: Seleccione fecha final: Consultar 2019 2016 Enero Septiembre ٠ Ŧ Buscar: Cent. Trab Fecha de pago Tipo planilla Planilla Aportante Periodo Dias IBC Cotización Tarifa Tipo cotizante E NOMBRE DEL 11/03/2019 7713278105 2019 3500000 18300 0.00522 DEPENDIENTE 0 30 APORTANTE 12:00:00 a.m. -01 7715339462 0 11/03/2019 2019 30 3500000 18300 0.00522 E DEPENDIENTE NOMERE DEL APORTANTE 12:00:00 a.m. -02 Anterior Siguiente Descargar De clic aquí para generar archivo de Excel con la relación de

pagos consultados.

Diligencie las

## **4** SOLICITUD DE DEVOLUCION DE APORTES

En esta opción podrá solicitar la devolución de los aportes realizados a nuestra ARL.

|                                                   | FORMULARIO DE DEVOLUCIÓN DE APORTES | Limpiar Ayuda 🗙 |  |  |
|---------------------------------------------------|-------------------------------------|-----------------|--|--|
|                                                   | Tipo de Documento de la empresa *   | • *             |  |  |
| Afiliación y novedades                            | Vigencia de Pago (AAAAMM) * • •     |                 |  |  |
| Consultar estado de la<br>solicitud de afiliación |                                     |                 |  |  |
| Actualización de datos                            | Buscar Aportante                    |                 |  |  |
| Consulta de aportes                               | Razón Social *                      | 0 *             |  |  |
| Solicitud de Devolución de<br>Aportes             |                                     |                 |  |  |
| Promoción y prevención =                          | 1 - 1   FINALIZAR                   |                 |  |  |

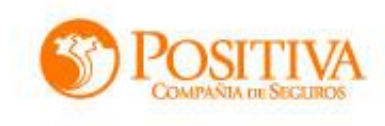

### **5 PROMOCION Y PREVENCION**

Esta opción lo redireccionará a nuestro sitio web de POSIPEDIA, en donde encontrara información útil que le servirá para conocer todos los temas relacionados con la Seguridad y Salud en el Trabajo

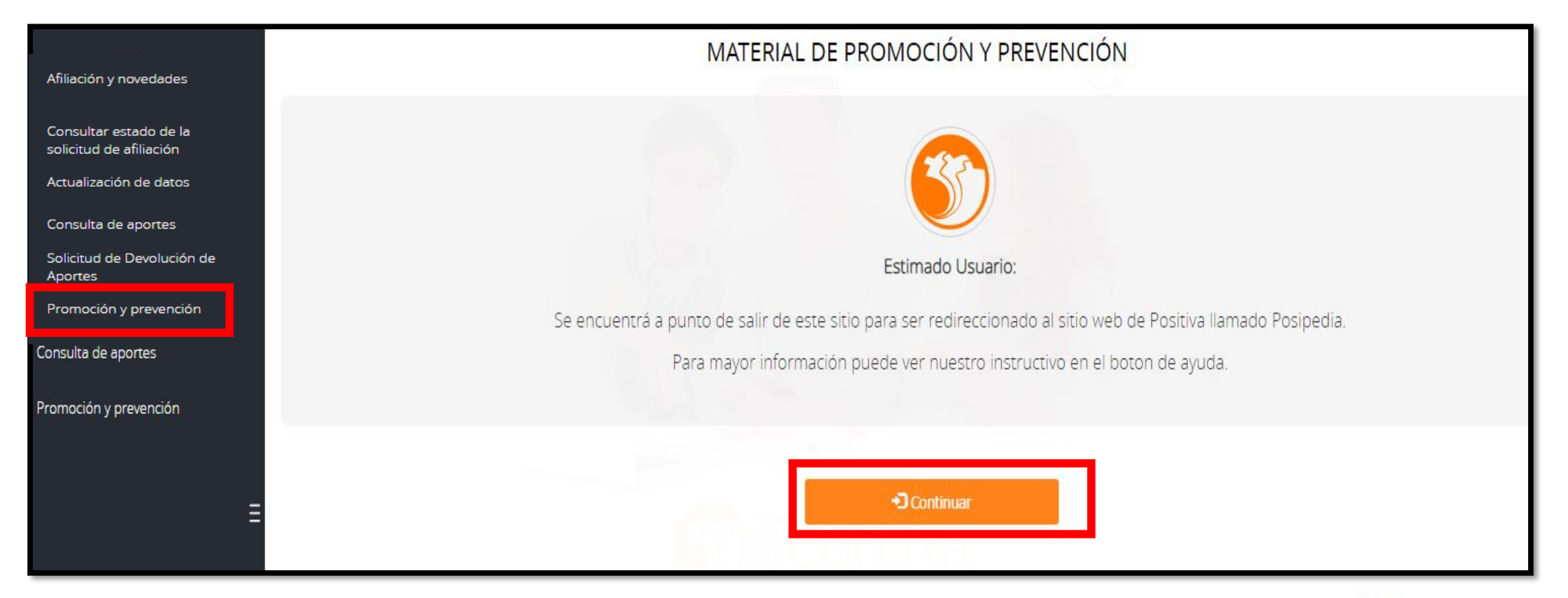

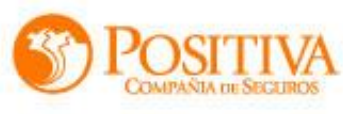

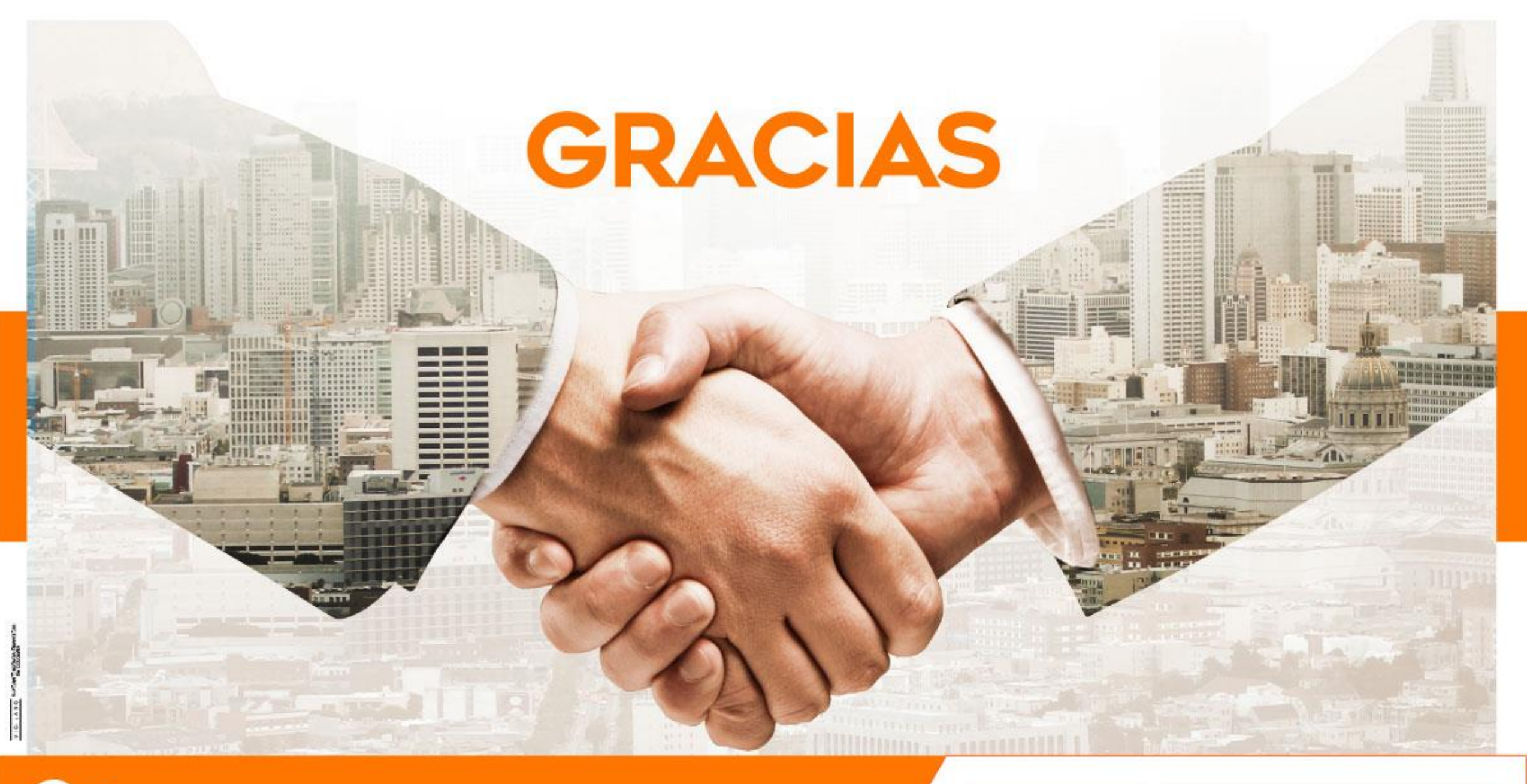

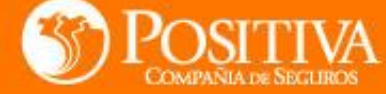

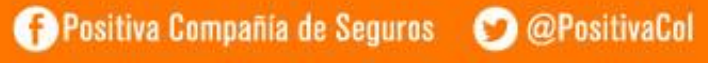

🐻 PositivaColombia

( MINHACIENDA

GOBIERNO DE COLOMBIA